# 5.5 BooMP3: audio en línea

## 5.5 BooMP3: Audio en línea

#### 5.5.1 ¿Qué es BooMP3?

**BooMP3** (<u>http://boomp3.com/</u>) es un interesante servicio Web 2.0 que permite subir archivos MP3 y WMA (Windows Media Audio) desde el disco duro del equipo local o bien desde una dirección web. A cada recurso sonoro se le puede asignar información textual: título de la canción y descripción. Esto facilita su búsqueda. Cada pista de audio dispondrá de una página propia donde se proporciona un código HTML para insertar su reproductor en nuestra página web. No es necesario registrarse para utilizar este servicio.

#### 5.5.2 Subir un archivo local

- 1. Descarga y descomprime el archivo africa.zip en el disco duro de tu equipo. Como resultado de esta tarea obtendrás el audio: africa.mp3
- 2. Abre el navegador Firefox y visita la página de BooMP3: <u>http://boomp3.com</u>
- 3. En la página de entrada haz clic en el botón Click and select file to upload (Haz clic y elige un archivo para subir).

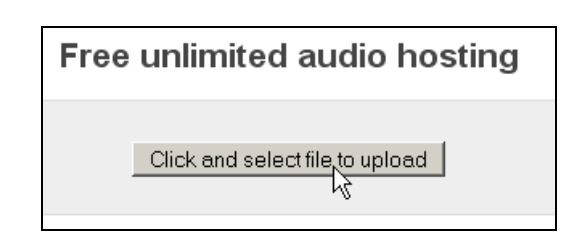

- 4. En el cuadro de diálogo Seleccione los archivos que se cargarán con Boomp3. Localiza en el disco duro de tu equipo el archivo de audio africa.mp3 anteriormente descargado
- 5. Pulsa en el botón Abrir. Se iniciará automáticamente la subida del archivo o archivos de audio al servidor remoto.
- 6. Una vez subido introduce los datos del audio para facilitar su búsqueda:
  - 1. Song title (Título de la canción). Ejemplo: Sonidos de África.
    - 2. Your email (Tu dirección de correo electrónico). Introduce tu dirección de correo electrónico.
    - 3. **Copyright**. Debes marcar esta etiqueta garantizando con ello que este archivo no está protegido con derechos de autor.
    - 4. Description (Descripción). Ejemplo: Loop musical extraído del portal FlashKit

|                            | Free unlimited audio hosting                                                                          |
|----------------------------|----------------------------------------------------------------------------------------------------|
| File                       | is uploaded. Enter details and click "Save".                                                          |
| File: a Song title *:      | frica.mp3 (306.12 KB)<br>Africa<br>fernandopp@cnice.mec.es                                            |
| Copyright <sup>*</sup> : f | I own all copyrights in this file or have express permission<br>rom all copyright owners to upload it |
| Description:<br>(optional) |                                                                                                    |
|                            | → _Save   ←                                                                                           |

- 7. Para terminar pulsa en el botón Save (Guardar).
- 8. A continuación se muestra la página donde se muestra el título de la canción y el sencillo reproductor de BooMP3 para escucharla.

| <b>Bo</b><br>Uplo | BOOMP3 |                                                                                                 |  |  |  |
|-------------------|--------|-------------------------------------------------------------------------------------------------|--|--|--|
| Afric             | a      |                                                                                                 |  |  |  |
| Playing           | y:     | ► Africa 🛛 🕹                                                                                    |  |  |  |
|                   |        | Free Download<br>LogMeIn - Really 100% Free & Easy<br>Access to PCs from Anywhere<br>Ads by Goo |  |  |  |
| Share             | song:  | Post this player to your blog                                                                   |  |  |  |

Notas:

- Para subir un audio es imprescindible introducir una dirección de correo electrónico. Si pulsas en el enlace superior View your files (Ver tus archivos) se mostrará un cuadro de texto donde si introduces tu correo electrónico, se mostrará una lista de acceso a todos los audios subidos a BooMP3 con esa cuenta.
- 2. Al subir un audio recibirás un email en la cuenta de correo que has declarado. Este mensaje contiene un enlace a la página del audio y otra al editor que permitirá eliminar al archivo. Conserva este mensaje si deseas eliminar el audio posteriormente.

### 5.5.3 Integración HTML del reproductor de BooMP3

- 1. Abre el navegador Firefox y visita la web de BooMP3: <u>http://boomp3.com</u>
- 2. Para visualizar tus archivos de audio pulsa en el enlace View your files (Ver tus archivos) e introduce la dirección de correo electrónico que has utilizado para subir los archivos de audio a BooMP3. Otra posibilidad es pulsar en View all uploaded files para acceder al catálogo general de audios y situarse en uno de ellos.
- 3. Clic en el enlace del archivo de audio subido. Por ejemplo: Africa. Se mostrará una página con el reproductor de BooMP3 que permite escuchar el audio.

| BOOMP3      | <b>3</b> (D)<br>e mp 3                                                                         |
|-------------|------------------------------------------------------------------------------------------------|
| Africa      |                                                                                                |
| Playing:    | Africa 8                                                                                       |
|             | Free Download<br>LogMeIn - Really 100% Free & Easy<br>Access to PCs from Anywhere<br>Ads by GO |
| Share song: | Post this player to your blog                                                                  |

4. Haz clic en el enlace Post this player to your blog (Publica este reproductor en tu blog).

| Po                                                                                                    | sting player                                                                                                    | to your blog (                                                                                                    | close)                                                                                  |
|----------------------------------------------------------------------------------------------------|----------------------------------------------------------------------------------------------------|----------------------------------------------------------------------------------------------------|-----------------------------------------------------------------------------------------|
| Customize player                                                                                                    | behavior:                                                                                                    |                                                                                                    |                                                                                         |
| 🗖 Autoplay song                                                                                                    |                                                                                                    | 🗖 Repeat song                                                                                                    |                                                                                         |
| select your blogg                                                                                                    | ing platform or c                                                                                                   | opy code:                                                                                                    |                                                                                         |
| Quick post:                                                                                                    |                                                                                                    | Pos                                                                                                    | <u>st Bookmark Er</u> is                                                                |
| 🍟 MySpace                                                                                                    | 😳 Friendster                                                                                                    | <b>f</b> Facebook                                                                                                   | O orkut                                                                                 |
| 😈 Tagged                                                                                                    | Blogger                                                                                                    | hi <mark>5</mark> Hi5                                                                                               | 🞇 Live Space                                                                            |
| 😲 Piczo                                                                                                    | fw Freewebs                                                                                                    | 💊 LiveJournal                                                                                                    | @ BlackPlan                                                                             |
| 😛 myYearbook                                                                                                    | WordPress                                                                                                    | 🔎 TypePad                                                                                                    | 🗙 Xanga                                                                                 |
| 🔝 Multiply                                                                                                    | G iGoogle                                                                                                    | 🚹 Netvibes                                                                                                    | 🗱 Pageflak                                                                              |
| Or copy code:                                                                                                    |                                                                                                    |                                                                                                    | Сор                                                                                     |
| <pre><embed allows="" application="" boomp3="" height="20" http:="" memories"="" src="http:/ type=" style="font-size: 9 href=" x=""/>boomp3</pre> | /static.boomp3.com<br>-shockwave-flash"<br>criptAccess="alwa<br>x; color: #ccc; lette<br>3.com/n/824a34216<br>8.com | /player.swt?id=824a<br>wmode="transparen<br>ys" align="middle"> <br r-spacing: -1px; text<br>ic59/fall-out-boys-tha | 34216c59"<br>t" width="200"<br>embed> <a<br>-decoration: none"<br/>anks-for-the-</a<br> |

- 5. En el cuadro **Posting player to your blog** (Publicar el reproductor en tu blog) puedes marcar dos opciones adicionales:
  - Autoplay song: se inicia la reproducción de la canción al cargarse.
  - Repeat song: se repite la canción en un bucle contínuo
- 6. Pulsa sobre el botón Copy (Copiar) para copiar el código embed
- 7. Abre Kompozer y sobre un documento web nuevo escribe el texto "Mi audio de BooMP3" en formato Titulo 1.
- 8. Sitúa el cursor debajo del título y a continuación selecciona Insertar > HTML.
- 9. En el cuadro de diálogo Insertar HTML haz clic sobre el cuadro de texto, haz clic derecho y elige Pegar. Observa que el código copiado desde BooMP3 se ha pegado aquí. Clic en el boton Insertar.
- 10. Pulsa en el botón Guardar, introduce un título de página y guardarla con el nombre boomp3.html
- 11. Clic en el botón Navegar de la barra de herramientas de Kompozer para visualizar el resultado en el navegador Firefox.